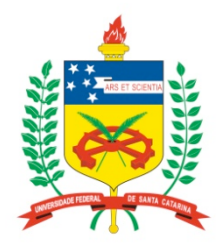

### Universidade Federal de Santa Catarina

**Centro Tecnológico** Departamento de Informática e Estatística **Curso de Graduação em Ciências da Computação** 

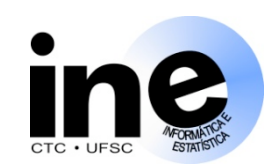

# Sistemas Digitais

#### **INE 5406**

### Aula 12-P

Descrição em VHDL, síntese e simulação de máquinas de estados finitos (FSMs). FSM como Bloco de Controle.

Prof. José Luís Güntzel Est. Doc. Eberle Rambo {guntzel, eberle18}@inf.ufsc.br

www.inf.ufsc.br/~guntzel/ine5406/ine5406.html

### **O Modelo Bloco Operativo / Bloco de Controle**

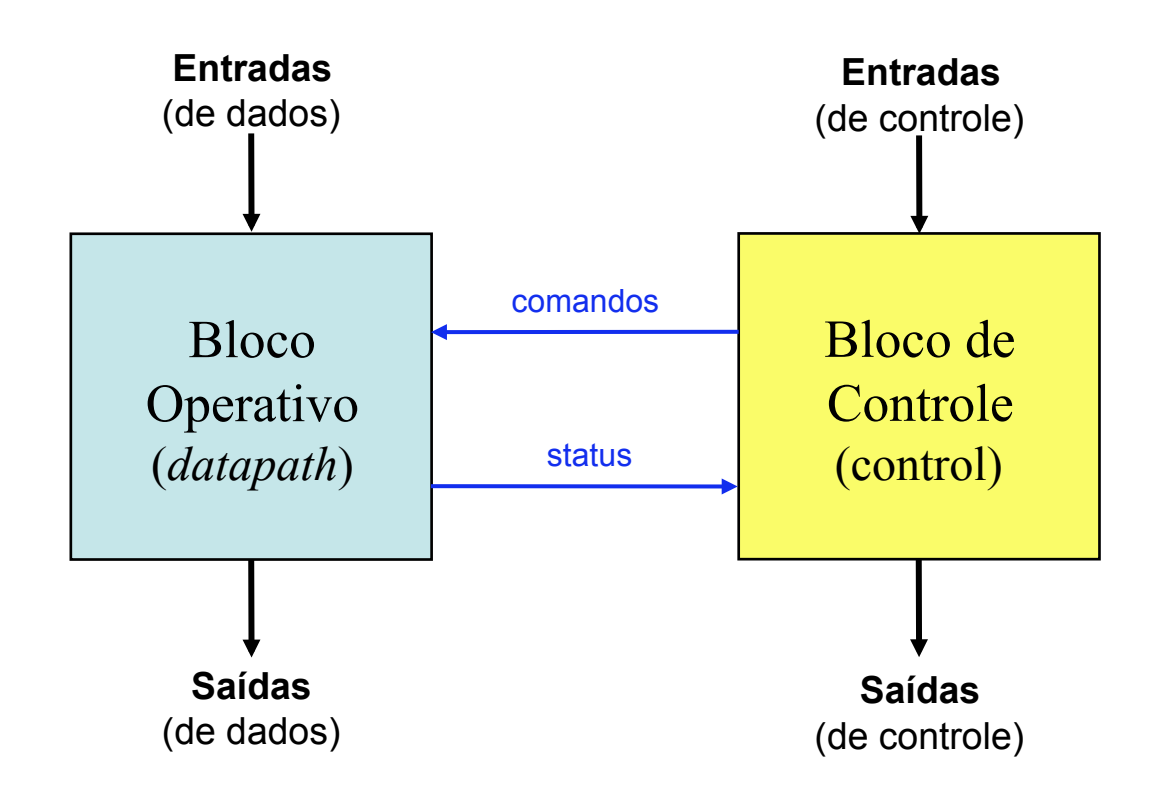

### Projetando um Sistema Digital

#### Exemplo 1: Passo 1 (captura do comportamento com FSMD)

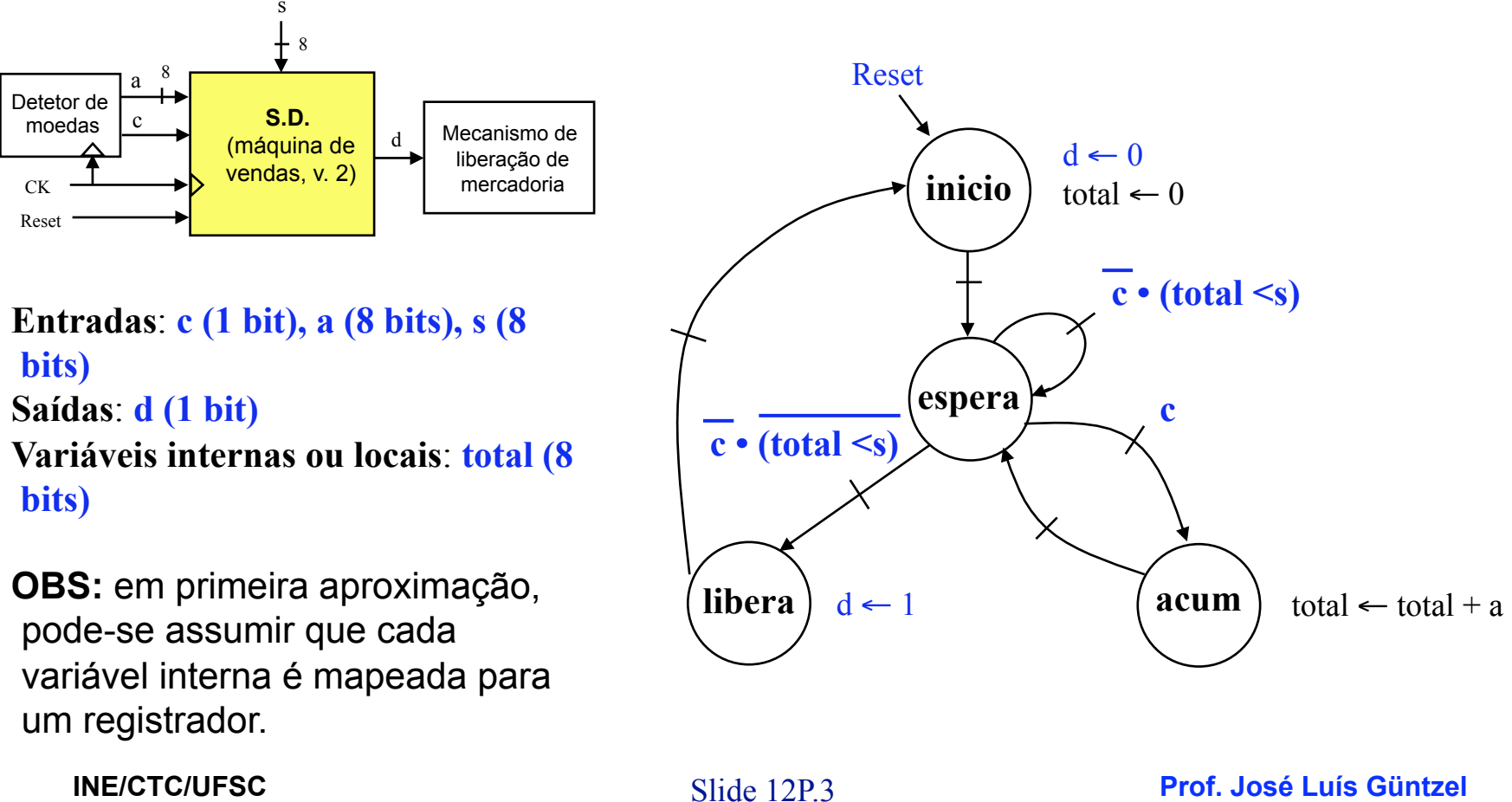

Sistemas Digitais - semestre 2010/2

### Projetando um Sistema Digital

Exemplo 1: Passo 2 (projeto do BO)

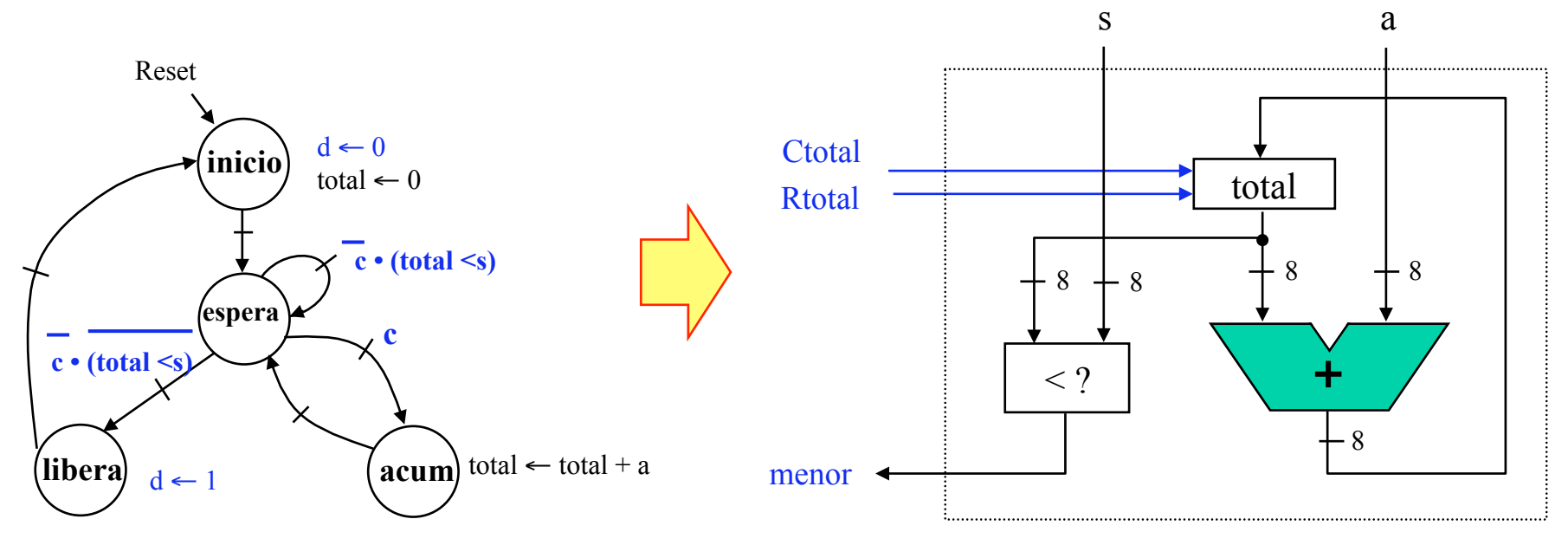

#### Convenção:

• Todos os registradores são cadenciados pelo sinal de relógio (ck). Entretanto, para simplificar o desenho, o sinal de relógio está omitido.

INE/CTC/UFSC Sistemas Digitais - semestre 2010/2 Slide 12P.4

Prof. José Luís Güntzel

### Projetando um Sistema Digital

Exemplo 1: Passo 4 (Derivando a FSM a partir do BO e da FSMD)

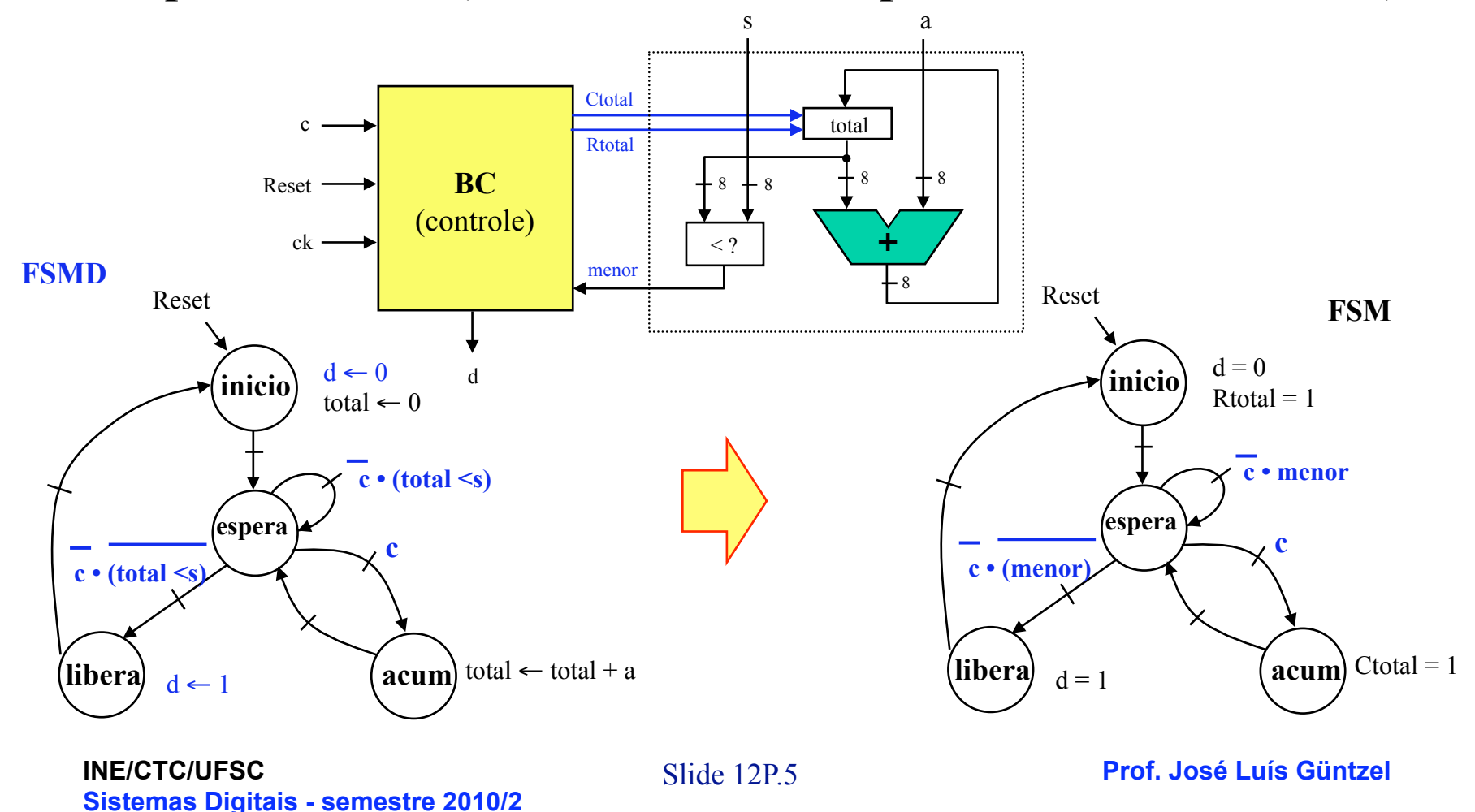

### **Projetando um Sistema Digital**

**Exemplo 1: Diagrama BO/BC** 

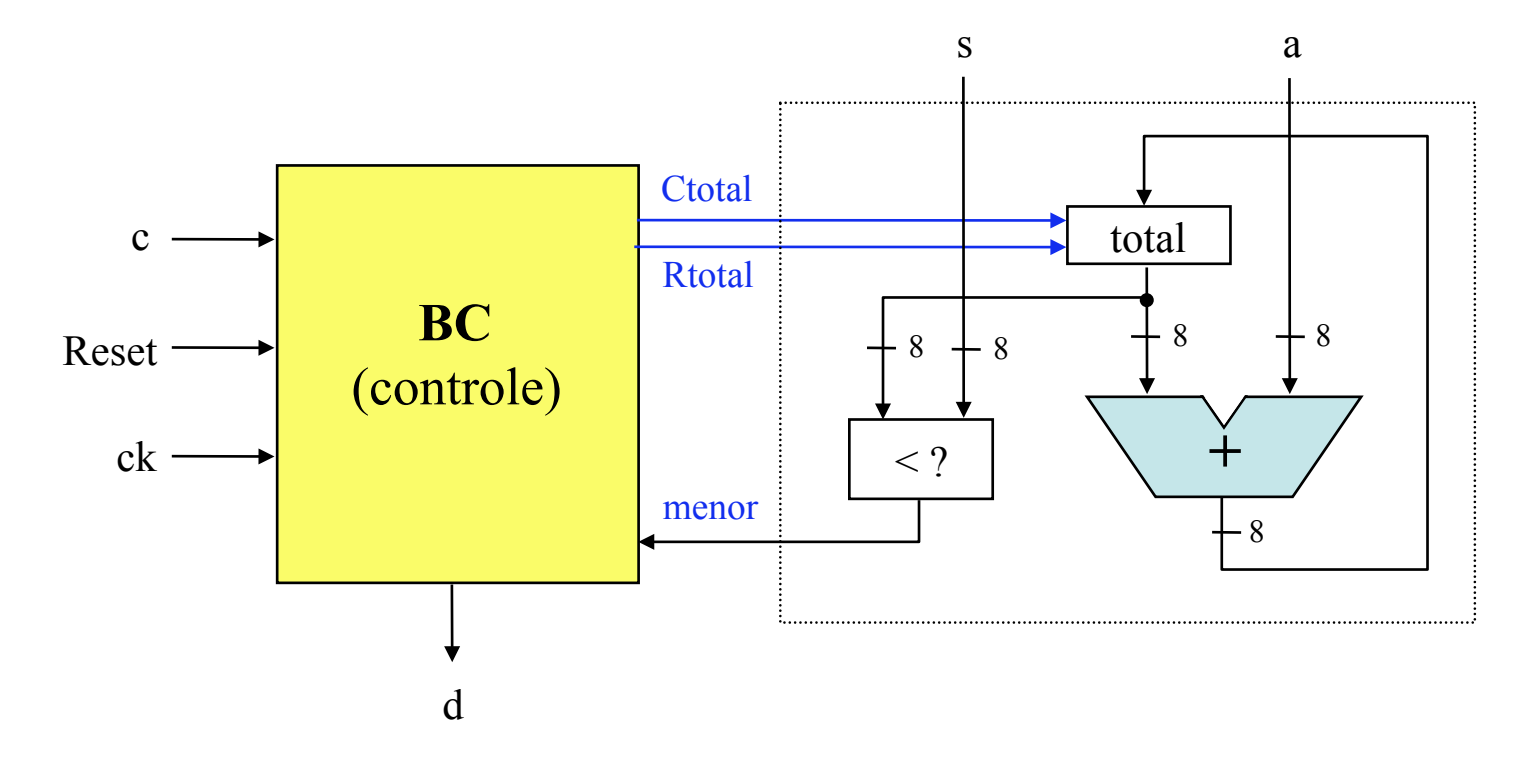

### Projetando um Sistema Digital

#### **Exemplo 1: Projeto do BC**

FSM

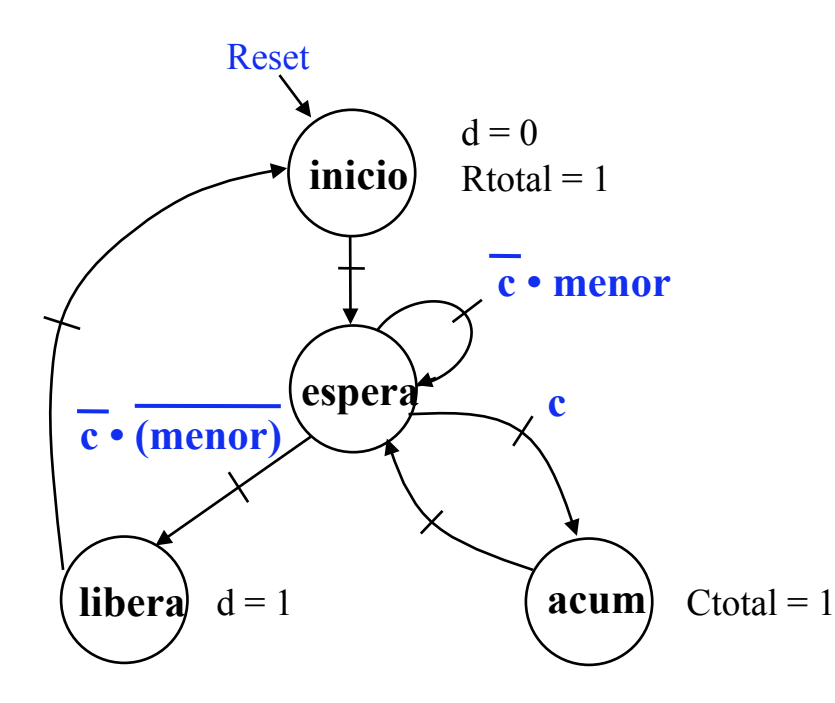

#### Tabela de Transição de Estados

| Estado<br>atual | с | menor | Próximo<br>estado |
|-----------------|---|-------|-------------------|
| início          | X | Х     | espera            |
| espera          | 0 | 0     | libera            |
| espera          | 0 | 1     | espera            |
| espera          | 1 | Х     | acum              |
| acum            | X | X     | espera            |
| libera          | X | X     | início            |

INE/CTC/UFSC Sistemas Digitais - semestre 2010/2

### Projetando um Sistema Digital

#### **Exemplo 1: Projeto do BC**

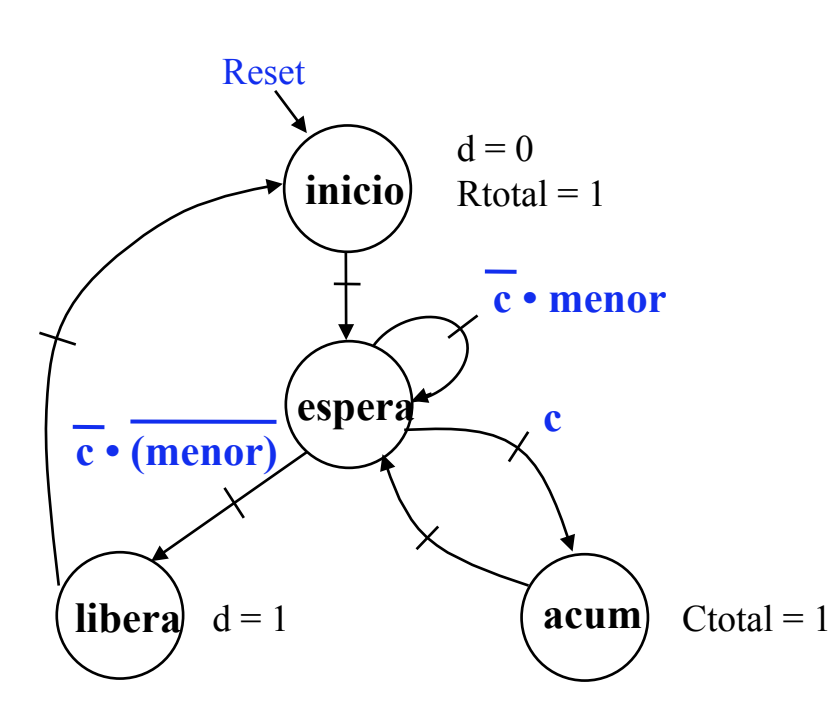

#### FSM

#### Tabela de Saídas

| Estado | Rtotal | Ctotal | d |
|--------|--------|--------|---|
| início | 1      | 0      | 0 |
| espera | 0      | 0      | 0 |
| acum   | 0      | 1      | 0 |
| libera | 0      | 0      | 1 |

#### **Importante**:

• O sinal de carga de um registrador só deve estar ativado (=1) quando este for carregado com um novo valor! Caso contrário, o sinal de carga deve permanecer em desativado (=0).

INE/CTC/UFSC Sistemas Digitais - semestre 2010/2

Slide 12P.8

Prof. José Luís Güntzel

FSM como Bloco de Controle

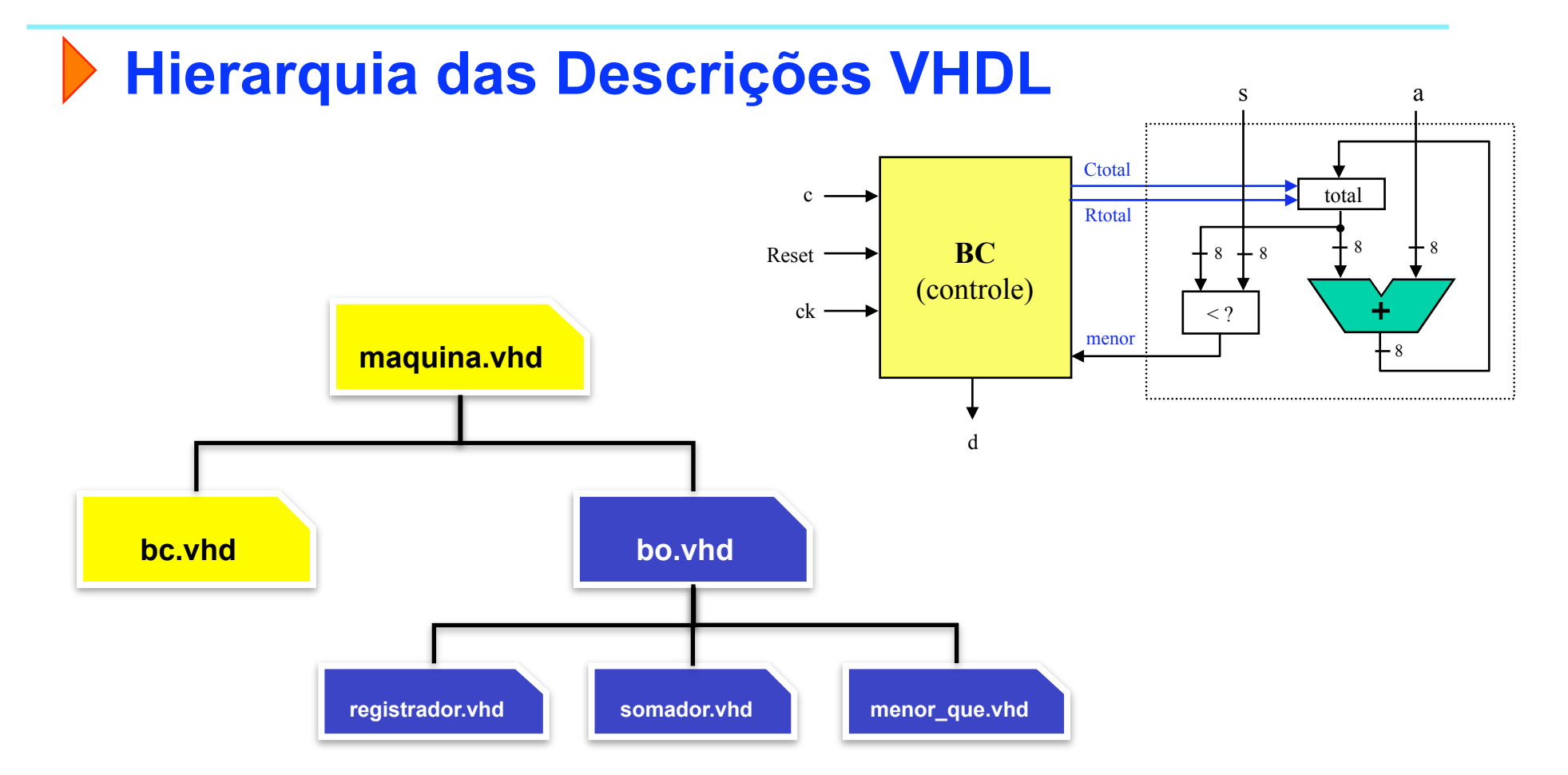

Arquivos VHDL disponíveis em http://www.inf.ufsc.br/~guntzel/ine5406/aula12P/acompletar

INE/CTC/UFSC Sistemas Digitais - semestre 2010/2

Slide 12P.9

Prof. José Luís Güntzel

### **Bloco Operativo**

ENTITY bo IS

PORT (clk, Ctotal, Rtotal : IN STD\_LOGIC; s, a : IN STD\_LOGIC\_VECTOR(7 DOWNTO 0); menor : OUT STD\_LOGIC); END bo;

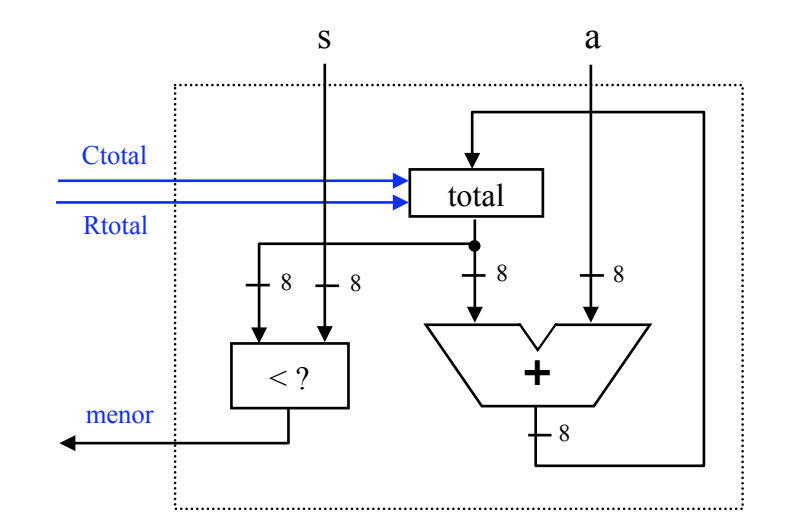

ARCHITECTURE estrutura OF bo IS

-- components

```
SIGNAL soma, total: STD_LOGIC_VECTOR (7 DOWNTO 0);
```

BEGIN

```
reg: registrador PORT MAP (clk, Ctotal, Rtotal, soma, total);
```

som: somador **PORT MAP** (total, a, soma);

```
men: menor_que PORT MAP (total, s, menor);
```

```
END estrutura;
```

### Registrador

```
ENTITY registrador IS

PORT (clk, carga, reset : IN STD_LOGIC;

d : IN STD_LOGIC_VECTOR(7 DOWNTO 0);

q : OUT STD_LOGIC_VECTOR(7 DOWNTO 0));

END registrador;
```

```
ARCHITECTURE estrutura OF registrador IS

BEGIN

PROCESS(clk, reset)

BEGIN

IF(reset = '1') THEN

q \le "00000000";

ELSIF(clk'EVENT AND clk = '1' AND carga = '1') THEN

q \le d;

END IF;

END PROCESS;

END estrutura;
```

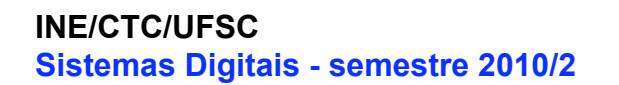

Slide 12P.11

S

- 8

<?

Ctotal

**Rtotal** 

menor

a

total

+

### Somador

ENTITY somador IS PORT (a, b : IN STD\_LOGIC\_VECTOR(7 DOWNTO 0); s : OUT STD\_LOGIC\_VECTOR(7 DOWNTO 0)); END somador;

ARCHITECTURE estrutura OF somador IS BEGIN

s <= a + b; END estrutura;

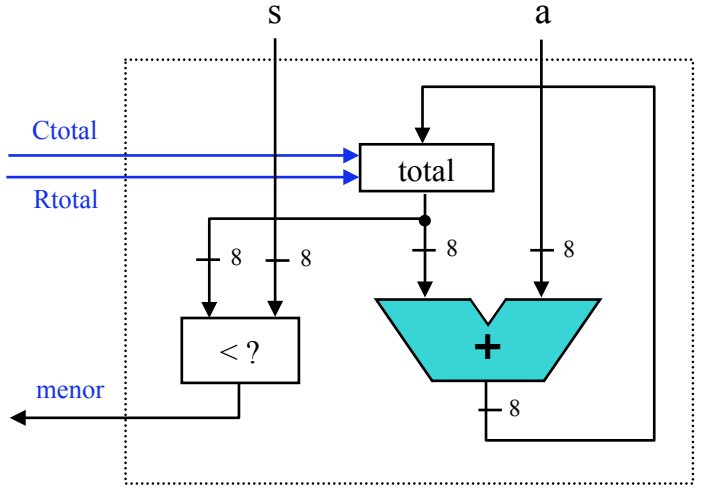

### Menor\_que

ENTITY menor\_que IS PORT (a, b : IN STD\_LOGIC\_VECTOR(7 DOWNTO 0); menor : OUT STD\_LOGIC); END menor\_que;

ARCHITECTURE estrutura OF menor\_que IS BEGIN

menor <= '1' WHEN A < B ELSE '0'; END estrutura;

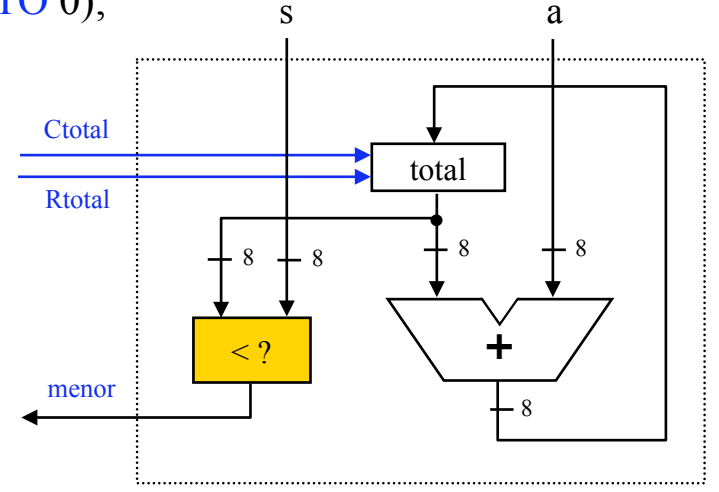

Próximo

estado

espera

libera

espera

acum

espera

início

d

0

0

0

1

1

Ctotal

0

0

1

0

### **O Bloco de Controle**

```
ENTITY bc IS
     PORT (Reset, clk, c, menor : IN STD LOGIC;
     d, Ctotal, Rtotal : OUT STD LOGIC);
END bc:
ARCHITECTURE estrutura OF bc IS
                                                                     Estado
     TYPE tipo estado IS (INICIO, ESPERA, ACUM, LIBERA);
                                                                                С
                                                                                    menor
                                                                      atual
     SIGNAL estado: tipo estado;
                                                                               Х
                                                                      início
                                                                                      Х
BEGIN
                                                                                0
                                                                                       0
     -- Logica de proximo estado (e registrador de estado)
                                                                     espera
     PROCESS (clk, Reset)
                                                                                0
                                                                     espera
     BEGIN
                                                                                      Х
                                                                                1
                                                                     espera
          -- completar
                                                                               Х
                                                                                      Х
                                                                      acum
     END PROCESS:
                                                                               Х
                                                                                      Х
                                                                      libera
     -- Logica de saida
                                                                     Estado
                                                                              Rtotal
     PROCESS (estado)
                                                                     início
     BEGIN
                                                                                1
          CASE estado IS
                                                                                0
                                                                     espera
                -- completar
                                                                                0
                                                                     acum
          END CASE:
                                                                     libera
                                                                                0
     END PROCESS:
END estrutura;
INE/CTC/UFSC
                                                                            Prof. José Luís Güntzel
                                           Slide 12P.14
Sistemas Digitais - semestre 2010/2
```

### Máquina de Vendas

**ENTITY** maquina IS PORT (Reset, clk, c : IN STD LOGIC; s, a : IN STD LOGIC VECTOR(7 DOWNTO 0); d: OUT STD LOGIC);

END maquina;

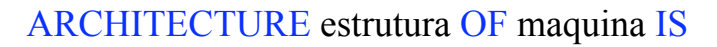

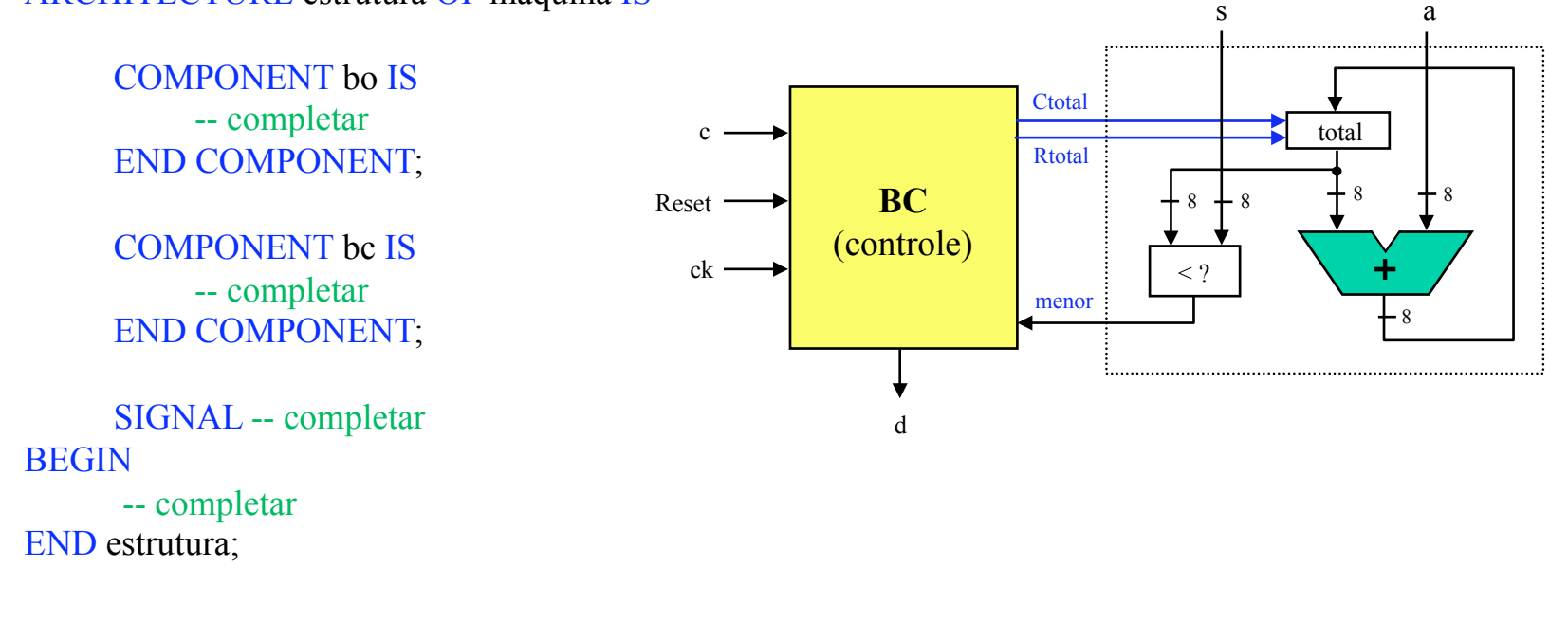

### **Simulação**

- 1. Na pasta Meus\_documentos, criar uma pasta com o seu nome (p. ex., "Paulo"). Na pasta "Paulo", criar uma pasta com nome de "maquina".
- 2. Acessar o sítio "www.inf.ufsc.br/~guntzel/ine5406/aula12P/acompletar" e baixar para a pasta os arquivos ".vhd"
- 3. Abrir o Quartus II e criar um projeto na pasta "maquina", selecionando "maquina.vhd" como toplevel. Escolher o dispositivo FPGA EP2C35F672C6 e selecionar o ModelSim-Altera como EDA Simulation Tool.
- 4. Completar os arquivos "bc.vhd" e "maquina.vhd".
- 5. Compilar o projeto criado.
- 6. A partir do Quartus II, chame o ModelSim-Altera e inicie uma simulação com atrasos ("Gate-level Simulation").
- 7. Crie um arquivo de estímulos, nomeando-o "estimulos.do". Preparar os estímulos seguindo as especificações da próxima transparência.

**Simulação** 

Formas de onda da especificação (aula teórica):

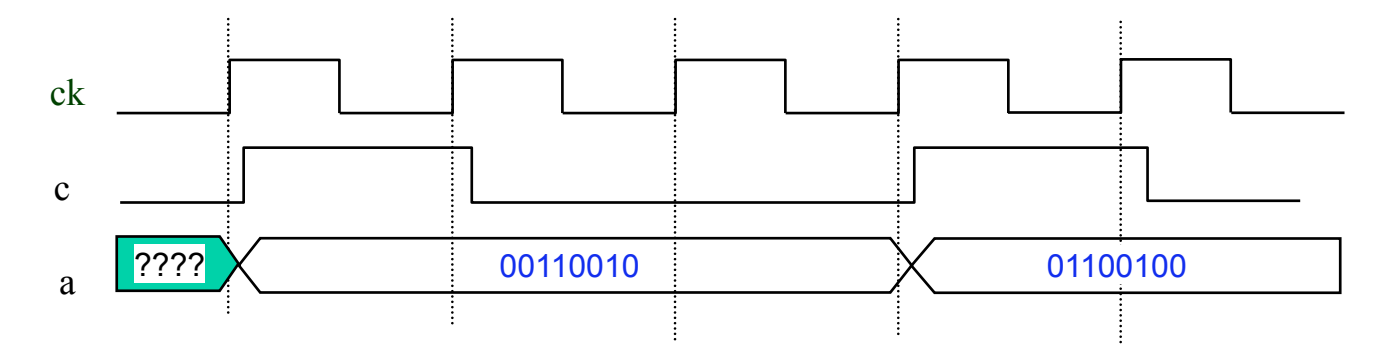

Formas de onda para o ModelSim-Altera (para aula prática):

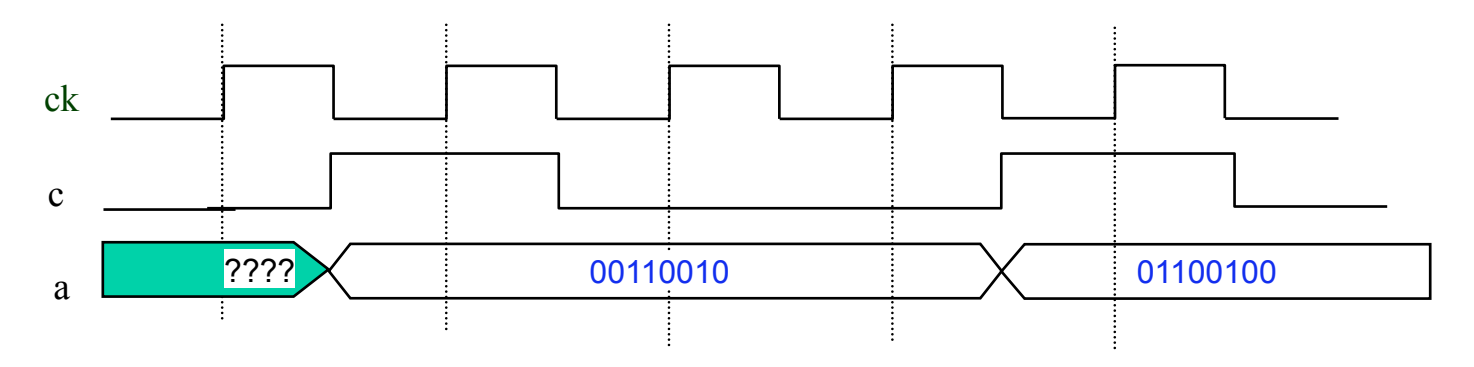

INE/CTC/UFSC Sistemas Digitais - semestre 2010/2

### **Simulação**

- Escolher um período de relógio maior que o atraso crítico do circuito "maquina". Exemplo: 10 ns
- Fixar a entrada "s" em um valor, que representa o preço unitário do item vendido. Por exemplo: 160 (centavos)
- Simular sequências de moedas sendo inseridas. Por exemplo:
  - 100, 50, 25
  - 100, 50, 60

Formas de onda para o ModelSim-Altera (para aula prática):

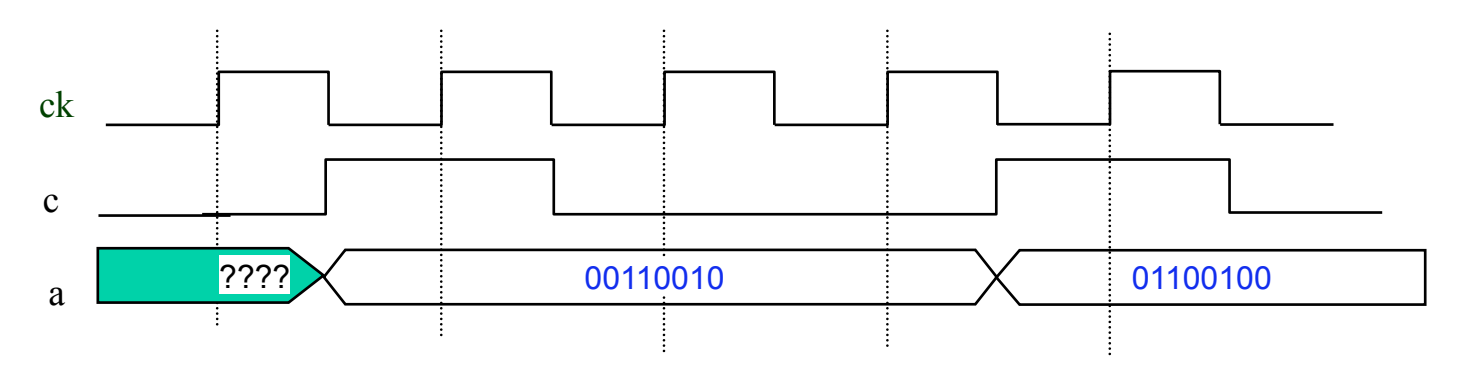

INE/CTC/UFSC Sistemas Digitais - semestre 2010/2

### **Simulação**

- Deixar ao menos 5 ciclos de relógio entre cada nova moeda inserida
- Lembrar que "a" fica estável até que uma nova moeda seja inserida (ver slides da aula 12T)